# Configuração de log nos adaptadores de telefone SPA112 e SPA122

## Objetivo

Um registro do sistema (Syslog) é usado para gravar dados de um dispositivo. Você pode definir quais instâncias específicas gerarão um log. Sempre que ocorre uma instância, a hora e as informações do evento são gravadas e enviadas para um Servidor syslog ou email definido pelo usuário. O syslog pode então ser usado para analisar e solucionar problemas de muitos aspectos de uma rede. O objetivo deste documento é definir as configurações de log em um SPA112 e um SPA122.

Para ativar os registros nos adaptadores de telefone SPA 112 e SPA122, siga as etapas mencionadas no artigo *Configure Log Module on SPA100 Series*. Para exibir os registros nos adaptadores de telefone SPA122 e SPA122, siga as etapas mencionadas no artigo *Log Viewer on SPA100 Series*.

### Dispositivos aplicáveis

SPA112 SPA122

#### Versão de software

1.3.2(XU)

### Configurações de log

Etapa 1. Faça login no Utilitário de configuração do adaptador de telefone como um administrador e escolha **Administração > Log > Log Setting.** A página *Configuração de log* é aberta:

| Log Setting     |       |                           |  |
|-----------------|-------|---------------------------|--|
| Local           |       |                           |  |
| Log Size:       | 200   | KB (range: 128 ~ 1024)    |  |
| Syslog Server   |       |                           |  |
| IP Address:     | 0.0.0 | . 0                       |  |
| Port:           | 514   | (range: 1 ~ 65535)        |  |
| E-Mail          |       |                           |  |
| Sender:         |       |                           |  |
| Receiver:       |       |                           |  |
| SMTP Server:    |       |                           |  |
| SMTP Port:      | 25    |                           |  |
| Subject:        |       |                           |  |
| Number of Logs: | 100   | (range: 10 ~ 200)         |  |
| Interval:       | 60    | minutes (range: 1 ~ 1440) |  |

Etapa 2. Insira o valor do tamanho máximo do arquivo de log em kilobytes no campo Log Size (Tamanho do log). Os valores válidos vão de 128 a 1024.

Etapa 3. Clique em Enviar para salvar as alterações.

#### Servidor Syslog

| Syslog Server |     |       |      |                |
|---------------|-----|-------|------|----------------|
| IP Address:   | 192 | . 168 | . 15 | . 62           |
| Port:         | 45  |       | (ra  | inge: 1 ~ 6553 |

Etapa 1. Insira o endereço IP do Servidor syslog onde as mensagens serão enviadas no endereço IP no campo Endereço IP.

Etapa 2. Digite a porta a ser usada no servidor no campo Porta. Os valores válidos vão de 1 a 65535. O número da porta é usado pelo administrador para direcionar os registros do dispositivo para o servidor.

Etapa 3. Clique em Enviar para salvar as alterações.

#### e-mail

Quando o registro está ativado, você pode enviar registros para um endereço de e-mail usando SMTP. Os requisitos dos provedores de serviços variam. Lembre-se de que alguns provedores não permitem e-mails SMTP de uma conta gratuita. Outros provedores podem exigir que um usuário faça logon em uma nova caixa de correio antes de enviar emails. Para obter informações precisas, leia a documentação de suporte do seu provedor. No suporte ou sistema de ajuda do seu provedor, procure informações sobre as configurações do servidor SMTP.

| E-Mail          |                             |                           |
|-----------------|-----------------------------|---------------------------|
| Sender:         | senderexample@example.com   | ]                         |
| Receiver:       | receiverexample@example.com | la                        |
| SMTP Server:    | SMTPexample@example.com     | ]                         |
| SMTP Port:      | 45                          | 1                         |
| Subject:        | Syslog from ATA Phone       | ]                         |
| Number of Logs: | 25                          | (range: 10 ~ 200)         |
| Interval:       | 120                         | minutes (range: 1 ~ 1440) |
| User Name:      | userexample                 |                           |
| Password:       | •••••                       |                           |
| Submit Car      | ncel                        |                           |

Etapa 1. Para enviar entradas de log para uma conta de email, insira um endereço de email válido para identificar o remetente do email no campo do remetente.

Etapa 2. Insira um endereço de e-mail válido no qual o e-mail será enviado no campo Receptor.

Etapa 3. Insira o endereço IP ou o nome de domínio do servidor de e-mail que você usará para enviar esse e-mail no campo Servidor SMTP.

Etapa 4. Digite a porta a ser usada no servidor SMTP no campo Porta SMTP. O valor padrão é 25. Use a porta especificada pelo administrador do servidor de e-mail ou provedor de serviços.

Etapa 5. Insira uma breve descrição para a linha de assunto do e-mail no campo Assunto. Exemplo: Efetue login em My ATA (Meu ATA).

Etapa 6. Digite o número de entradas de log a incluir no e-mail no campo Número de registros . O intervalo válido é de 10 a 200.

Passo 7. Insira o intervalo, em minutos, no qual enviar emails no campo Intervalo. O intervalo válido é de 1 a 1440 (24 horas).

Etapa 8. Insira o nome de usuário da conta de e-mail que será usada para enviar esses emails no campo Nome de usuário. Use o formato exigido pelo provedor de serviços. Geralmente, é o endereço de e-mail completo.

Etapa 9. Insira a senha da conta de e-mail que será usada para enviar esses e-mails no campo Senha.

Etapa 10. Clique em **Enviar** para salvar suas configurações.